## Updating Your Credit Card Number

1

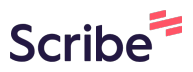

Navigate to <u>https://championreg.com/Index.aspx?q=9I3UJFMunACYtfBtSTPvhw==</u>

| steve13@regchamp.com                                                                                                    |
|----------------------------------------------------------------------------------------------------|
| ê                                                                                                    |
| <ul> <li>Remember Me</li> <li>Log IN</li> <li>Forgot Password?</li> <li>Don't have an account? Click HERE to<br/>Create Account</li> <li>Download Android App</li> <li>Questions?</li> </ul> |

### **3** Click "View Statement"

| Teams Vi   | ew B    | alance Due     |  |  |
|------------|---------|----------------|--|--|
|            |         |                |  |  |
|            |         | tiou Statement |  |  |
|            | <u></u> | new Statement  |  |  |
|            |         |                |  |  |
| ACTIVITIES |         |                |  |  |

#### 4 Click this button.

|                 |    | Champ<br>Gym Sys    | o            |
|-----------------|----|---------------------|--------------|
| NOV/2023        | ·  | I <b>⊲</b> BACK     |              |
|                 | CC | AUTO-DEBIT APPROVAL | 11/28/2023   |
| DITS & PAYMENTS |    | Ref No              | ): 1227-2023 |
|                 |    | Tvpe Status Ar      | nount        |

5

# Click "SELECT DAY OF MONTH" (This is not applicable, as cards are currently ran manually and not auto debited.)

| Account: 1227                                                             |                                                    | SETTINGS                                                                                                    |
|---------------------------------------------------------------------------|----------------------------------------------------|----------------------------------------------------------------------------------------------------|
| Acct Name: Sally<br>Contact: Sally Gla<br>Address: 6th Stre<br>P: 1234567 | r Glass<br>ass (Steve13@rego<br>eet, Edina MN US 5 | <ul> <li>Account balance will be deducted on the 6th of the month.</li> <li>Please select the day of month on which you would like us to auto debit the Credit Card entry will be visible after you select day of month.</li> </ul> |
| Date                                                                      | Transaction I                                      | SELECT DAY OF MONTH                                                                                                    |
| 10/31/2023                                                                |                                                    |                                                                                                    |
| 11/28/2023                                                                | 11/28/2023 5:                                      | Credit Card data is transferred securely to Gravity, and is not sto                                                                                                    |

#### **6** Enter Credit Card Information

| Northern Elite Allstars           | Search                                                                  | SETTINGS                                                                                                    |
|-----------------------------------|-------------------------------------------------------------------------|----------------------------------------------------------------------------------------------------|
| Welcome<br>Sally Glass<br>■ ♣ ✿ ∋ | Account Statement                                                       | <ul> <li>Account balance will be deducted on the 6</li> <li>Please select the day of month on which y</li> <li>Credit Card entry will be visible after you s</li> </ul> |
| #1012 - 1227                      | STATEMENT DETAIL                                                        |                                                                                                    |
| MAIN NAVIGATION                   |                                                                         | 06                                                                                                    |
|                                   | Northern Elite Allstars                                                 | Card Number:                                                                                                    |
| 윤 Participants                    | +                                                                       |                                                                                                    |
| 🚈 Teams                           | Account: 1227<br>Acct Name: Sally Glass                                 | Expiry MM/YY:                                                                                                    |
| 🕒 Classes                         | + Contact: Sally Glass (Steve13@reg<br>Address: 6th Street, Edina MN US |                                                                                                    |
| Schedule                          | Finit 1234307                                                           | Security Code:                                                                                                    |
| Reports                           |                                                                         |                                                                                                    |
|                                   | Date Transaction                                                        |                                                                                                    |

| 7 Click<br>(Steve13@re;<br>Edina MN US | "SUBMIT"<br>01/11                                       |
|----------------------------------------|---------------------------------------------------------|
|                                        | Security Code:                                          |
| Transaction                            |                                                         |
| 11/28/2023 5                           | Please do not click on the Submit button more than once |
| Print this Page                        |                                                         |
|                                        |                                                         |